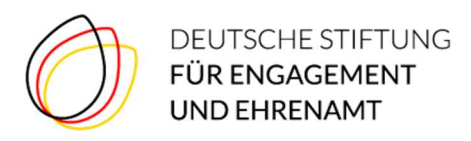

# DAS DIGITALE DORF - ANLEITUNG

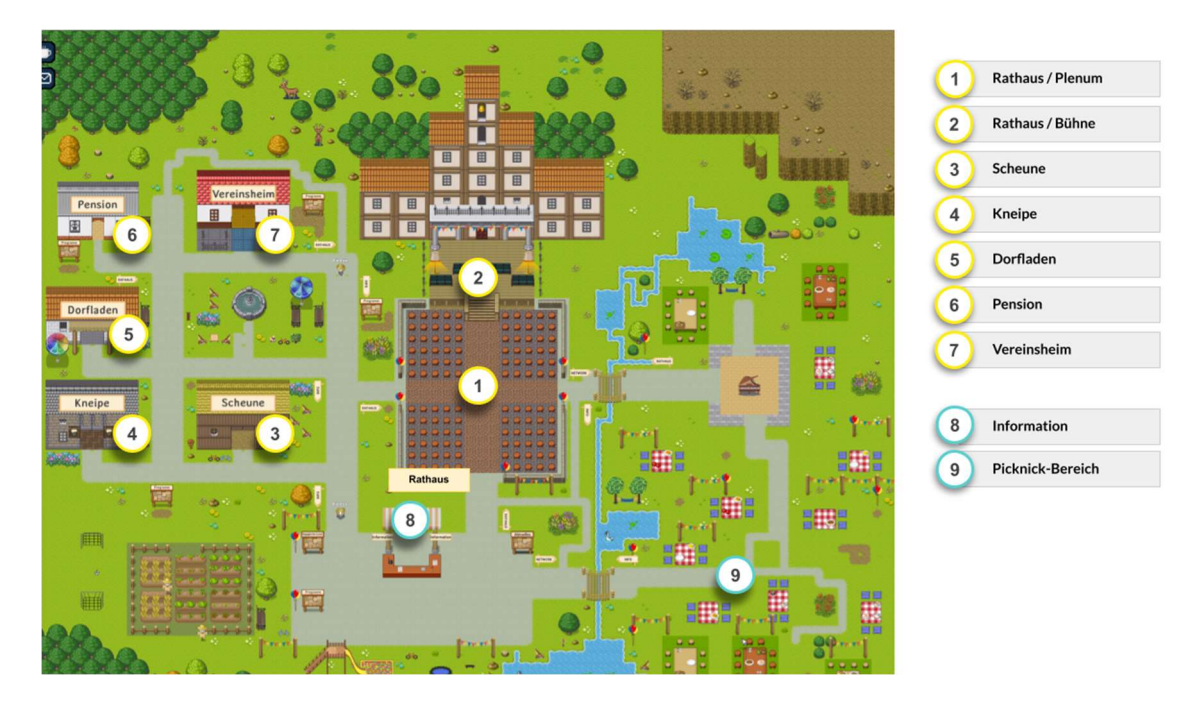

Zu unserer Veranstaltung "Alle reden übers Geld – Wir auch!" am 26. Februar 2022 treffen wir uns in einem Digitalen Dorf, einer Video-Chat-Plattform von "WorkAdventure".

Einlass ist am Veranstaltungstag bereits ab 9:30 Uhr. Los geht es dann um 10 Uhr im Rathaus.

Außerdem haben Sie die Möglichkeit, sich bereits am Vorabend zwischen 11 und 12 sowie zwischen 16 und 18 Uhr mit unserem Dorf vertraut zu machen und die anderen Teilnehmenden kennenzulernen.

Wenn am Veranstaltungstag dennoch weitere Fragen oder Probleme auftauchen, kommen Sie gerne an den Informationsstand im Digitalen Dorf oder rufen Sie zwischen 9:30 und 12 Uhr auch unsere Hotline an: 03981 4569-600.

In unserem Dorf gibt es verschiedene virtuelle Räume: Das *Rathaus*, in dem das Plenum stattfindet, sowie das *Vereinsheim*, die *Pension*, den *Dorfladen*, die *Kneipe* und die *Scheune*, in denen die Workshops stattfinden. Betreten Sie einen der Räume, öffnet sich ein Video-Fenster und Sie sind mittendrin.

Wir bewegen uns im digitalen Dorf mit Avataren (kleine Figuren – im Dorf WOKAs genannt). Diese Avatare können Sie mit den Pfeiltasten auf Ihrer Tastatur↑, ←,↓,→ steuern. Nähern Sie sich einem anderen Avatar, wird ein Kreis um Sie beide angezeigt und es öffnet sich ein Videobereich auf dem Bildschirm, über den Sie miteinander sprechen können. Diese Gruppenunterhaltungen sind innerhalb des virtuellen Kreises mit bis zu vier Personen möglich.

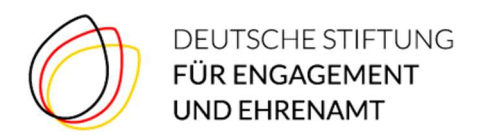

## Fragen und Antworten

#### 1. Welche technischen Voraussetzungen gibt es?

- Sie brauchen einen PC/Laptop gerne mit einem Mikrofon und einer Kamera. In jedem Fall ein Gerät mit Tastatur (zum Beispiel ein Tablet mit Tastatur).
- Das digitale Dorf ist browserbasiert, d.h. es muss keine Software heruntergeladen und installiert werden.
- Am besten funktioniert der Webbrowser Google Chrome. Es werden aber alle Browser unterstützt.
- Alle anderen Programme für Videokonferenzen sollten geschlossen sein.
- Hilfreich sind Kopfhörer, um Rückkopplungen zu vermeiden.

#### 2. Wie bekomme ich Zutritt zum Digitalen Dorf?

• Für den Zutritt klicken Sie auf den personalisierten Link zum DIGITALEN DORF in der E-Mail, die Sie rechtzeitig vor der Veranstaltung von uns bekommen (bitte auch im Spam Ordner nachschauen!).

|  | Vorname                                                                                                    | A mean and a mean and a mean and a mean and a mean and a mean and a mean and a mean and a mean and a mean and a |
|--|----------------------------------------------------------------------------------------------------|----------------------------------------------------------------------------------------------------|
|  | Wenn du fortfährst, akzeptierst du die<br>Nutzungsbedingungen, Datenschutzerklärung<br>und Cookierichtlinien. |                                                                                                    |
|  | Fortfahren                                                                                                    |                                                                                                    |

Es erscheint: "*Trage deinen Namen ein"*. Hier bitte Ihren (echten) Namen angeben. Bitte beachten Sie, dass für den Namen lediglich 8 Zeichen zur Verfügung stehen. "Fortfahren" drücken.

• Als Nächstes können Sie einen von 24 Avataren (sogenannte WOKAs) auswählen, mit dem Sie sich durch das digitale Dorf bewegen können. "Auswählen" drücken.

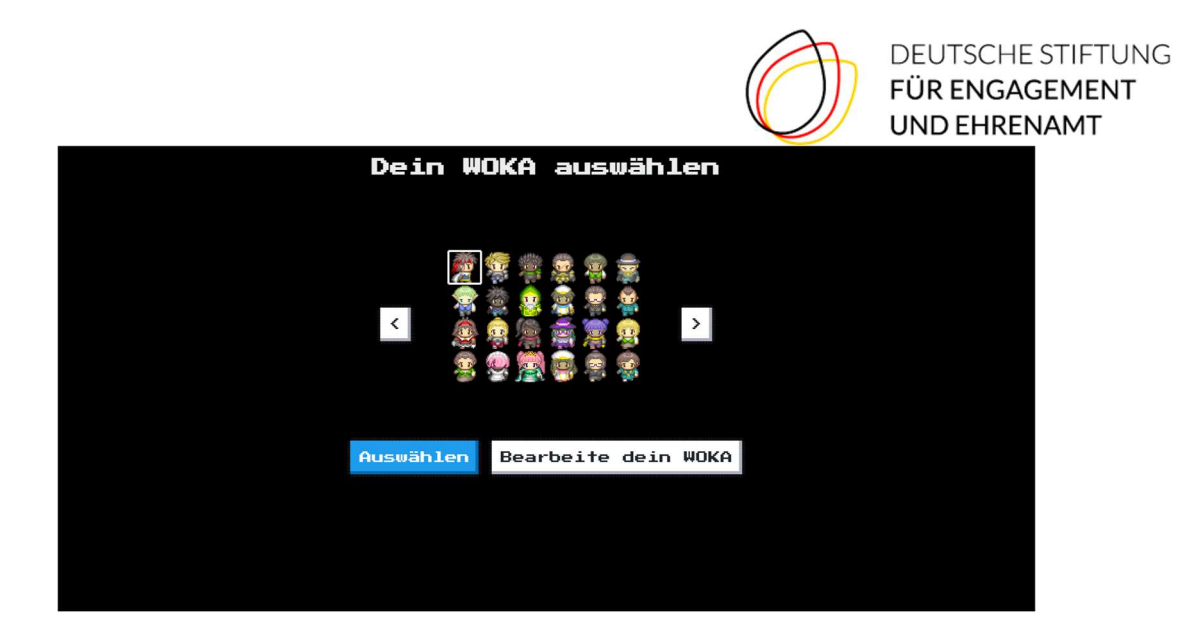

- Im nächsten Schritt geben Sie bitte dem Browser die Berechtigung, auf Kamera und Ton zuzugreifen. Video und Ton einschalten (ggf. dafür Kamera und Mikrofon auswählen) und ein letztes Mal auf "Los gehts!" drücken.
- Sie landen im Eingangs- und Infobereich des Digitalen Dorfes.

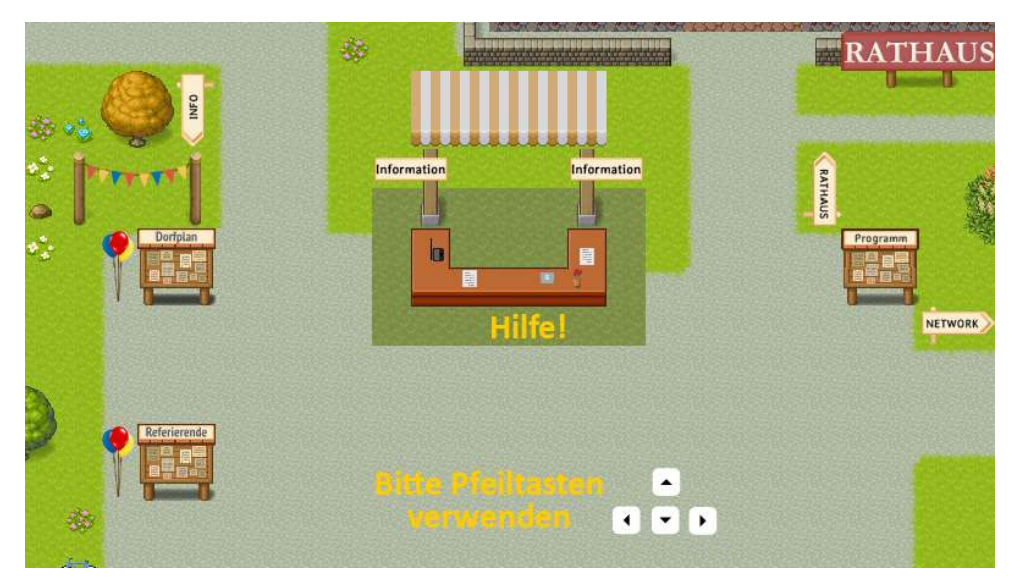

#### 3. Wie nutze ich das digitale Dorf?

- Bewegen Sie Ihre Avatare im Digitalen Dorf mit den Pfeiltasten↑, ←,↓,→ oder den Buchstaben W, A, S, D auf Ihrer Tastatur.
- Unten rechts auf Ihrem Bildschirm öffnet sich Ihr Video-Fenster. Dort können Sie auch Mikro- und Videofunktion ein- und ausschalten.
- Sie möchten einen kleineren oder größeren Ausschnitt unseres Digitalen Dorfes sehen? Benutzen Sie das Mausrad oder STRG+ um hinein- bzw. STRG- um hinauszuzoomen.
- Die LEERTASTE aktiviert Gegenstände, z.B. Aushänge auf den Infotafeln, wie das Veranstaltungsprogramm.

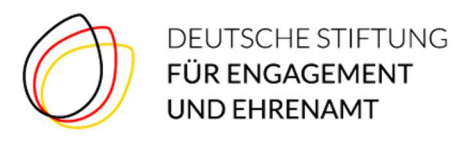

#### 4. Vernetzen

- Begegnen Ihnen andere Teilnehmende im Digitalen Dorf, wird eine Gruppenunterhaltung gestartet und Ihre Kamera und Ihr Mikrofon wird mit den anderen geteilt. Gruppenunterhaltungen werden durch einen weißen Kreis um die Teilnehmenden dargestellt. Ist die maximale Anzahl von vier Personen erreicht, wird der Kreis rot dargestellt, um zu signalisieren, dass keine weiteren Personen an der Unterhaltung teilnehmen können.
- Auf den Picknickdecken und an den Picknicktischen im rechten Bereich des Digitalen Dorfes können Sie sich ebenfalls austauschen – an den Tischen sogar mit mehr als vier Personen.

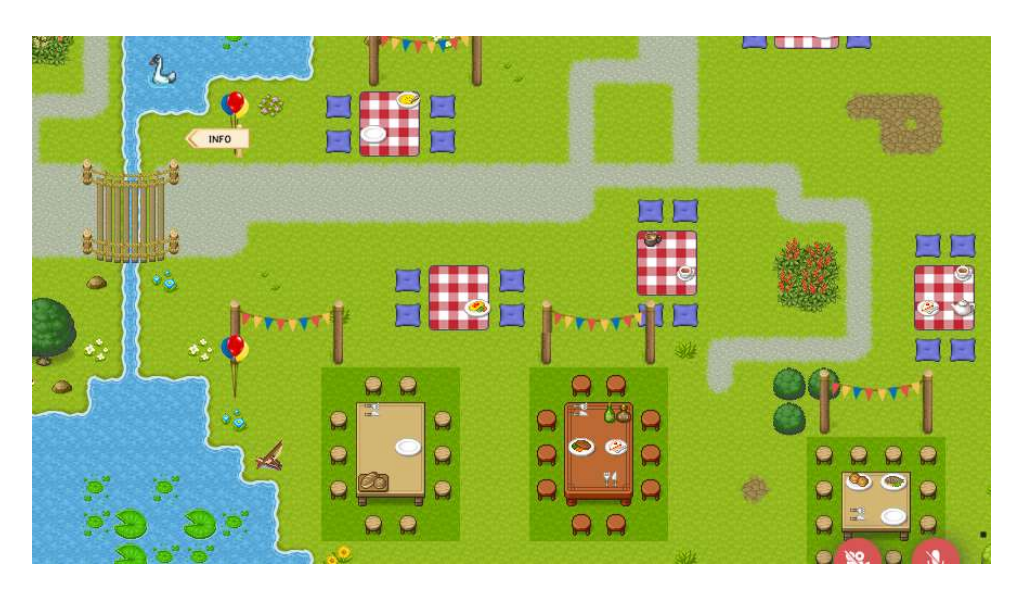

- Im Digitalen Dorf gibt es verschiedene Chatfunktionen:
  - In den Workshopräumen öffnet sich automatisch ein Fenster für den Video-Chat. Gehen Sie mit der Maus auf dieses Fenster, erscheint unten eine schwarze Navigation, über die Sie einen lokalen Chat öffnen können. Über ihn erreichen Sie ausschließlich Teilnehmende, die im gleichen Raum sind.
  - Den Chat innerhalb einer Gruppenunterhaltung finden Sie als kleine weiße Sprechblase auf schwarzem Hintergrund links unten in der Ecke. Über ihn können Sie alle Personen erreichen, die gerade mit Ihnen in der Unterhaltung sind.

#### 5. Konferenzräume: Rathaus, Scheune & Co.

- Betreten Sie das Rathaus, öffnet sich ein YouTube-Livestream der Bühne.
- In allen Workshopräumen gibt es Video-Konferenzräume. Hier kann eine (nahezu) unbegrenzte Anzahl an Teilnehmenden miteinander kommunizieren. Gehen Sie einfach in den Raum und schon sind Sie mitten im Workshop.
- Rechts vom Rathaus bei den Picknick-Decken gibt es außerdem Tische, an denen Sie sich mit mehr als vier Personen vernetzen können.
- WorkAdventure benutzt für die Videokonferenzen das Programm Jitsi (Open Source).
- WICHTIG: Beim Eintritt in die Workshopräume wird automatisch Ihr Mikrofon und Ihre Kamera ausgeschaltet. BITTE LASSEN SIE BEIDES AUSGESCHALTET, es sei denn, Sie werden dazu aufgefordert, sie einzuschalten.

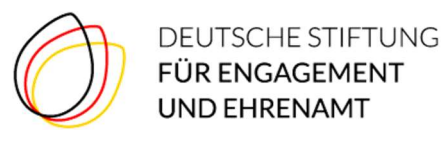

- 6. Hilfe
  - Der wichtigste Tipp: Mit dem Avatar einfach noch einmal aus dem Raum gehen und wieder reinkommen. Funktioniert auch, wenn Sie in einer kleinen Gruppe miteinander sprechen. Einfach aus dem virtuellen Kreis rausgehen und wieder reinlaufen.
  - Die Kamera funktioniert nicht? Neben Ihrer Adresszeile/ URL-Zeile finden Sie ein kleines Kamera-Symbol. Klicken Sie darauf, können Sie die Einstellungen für Kamera und Mikrofon ändern.
  - Wenn nichts mehr geht: F5 drücken und die Seite neu laden.
  - Eure Symbole für Mikrofon und Kamera sind sehr klein? Mit Strg und + können Sie sie vergrößern. Mit Strg und werden sie wieder kleiner.
  - Wenn Fragen oder Probleme auftauchen: Kommen Sie im Digitalen Dorf einfach zu unserem Informationsstand oder rufen Sie zwischen 9:30 und 12 Uhr unsere Hotline an: 03981 4569-600.

### 7. Für Interessierte: Das Menü bei WorkAdventure

Über das Kaffeetassen-Symbol am Bildschirm oben links können Sie verschiedene Einstellungen vornehmen.

- Profil: Hier können Sie Ihren Namen verändern. Bitte beachten Sie, dass Ihr Avatar nach einer Namensänderung das digitale Dorf im Eingangsbereich wieder betritt und nicht dort, wo er zuvor stand.
- Unter "Einstellungen" können Sie die Audio- und Videoqualität verändern. Wir empfehlen Ihnen jedoch, die ursprünglichen Einstellungen beizubehalten.